## Manuale di accesso a Microsoft Teams di Istituto

## Indicazioni operative per gli alunni delle classi terze della Scuola Secondaria di Primo Grado in vista della condivisione dell'elaborato finale.

- Effettuare il download dell'applicazione Microsoft Teams utilizzando il link seguente: https://products.office.com/it-it/microsoft-teams/download-app
- **2.** Installare l'applicazione Microsoft Teams sul dispositivo che si intende utilizzare per la condivisione dell'elaborato.
- **3.** Accedendo alla piattaforma dalla relativa icona desktop, il programma mostra la seguente pagina iniziale.

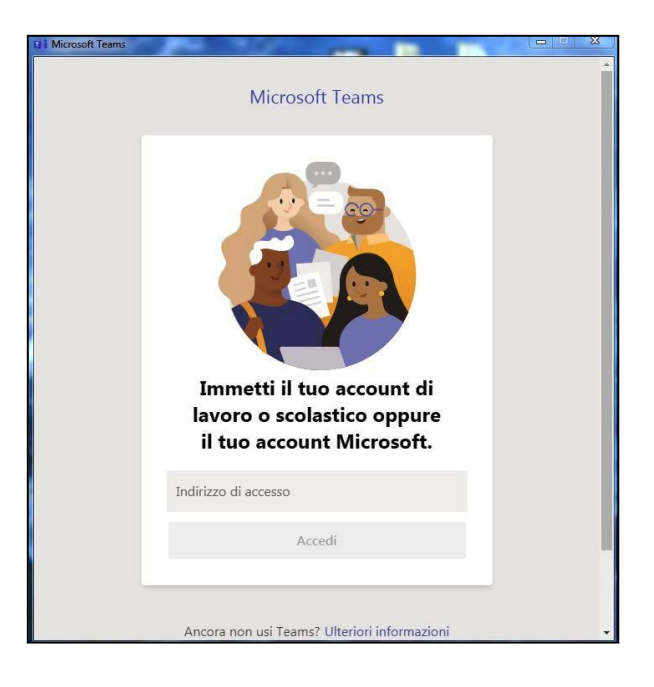

**4.** Nella sezione *"Indirizzo di accesso"* immettere l'username di accesso ad Office 365 fornito dalla Segreteria di Istituto per mezzo Registro Elettronico.

L'username è formato dal proprio nome e dal proprio cognome ed è contraddistinto dal dominio @*icmignanomlmarzano.edu.it*.

**5.** Nella sezione *"Immettere la password"* immettere la password di accesso ad Office 365 fornita dalla Segreteria di Istituto per mezzo Registro Elettronico.

| edi a Microsoft Teams        |        |
|------------------------------|--------|
| Microsoft                    |        |
| .d@icmignanomlmarzano.edu.it |        |
| Immettere la password        |        |
| Password                     |        |
| Ho dimenticato la password   |        |
| Accedi con un altro account  |        |
|                              | Accedi |
|                              |        |
|                              |        |
|                              |        |
|                              |        |
|                              |        |
|                              |        |

- **6.** Al termine della procedura di accesso, l'utente si ritroverà nel Team di Istituto formato dagli alunni e dai docenti del Consiglio di Classe. In relazione al plesso ed alla classe di appartenenza, ciascun alunno sarà membro di uno dei seguenti Team:
  - SSPG Presenzano Classe 3 Corso Unico
  - SSPG Marzano Appio Classe 3 Corso Unico
    - SSPG Mignano Montelungo Classe 3A
    - SSPG Mignano Montelungo Classe 3B

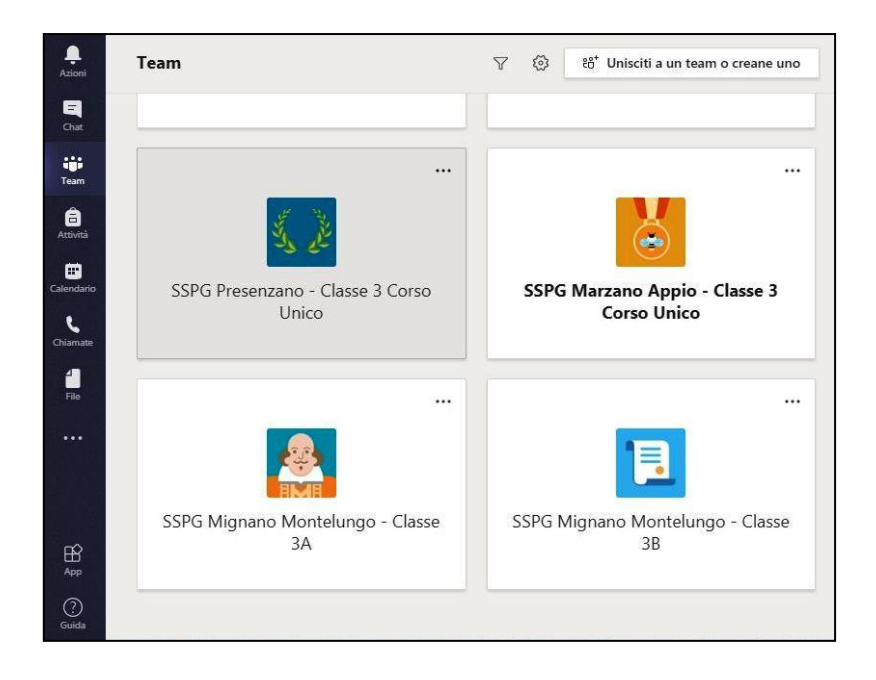

**7.** Cliccando sul Team relativo al proprio plesso ed alla propria classe di appartenenza, all'alunno apparirà la schermata mostrata nell'immagine seguente.

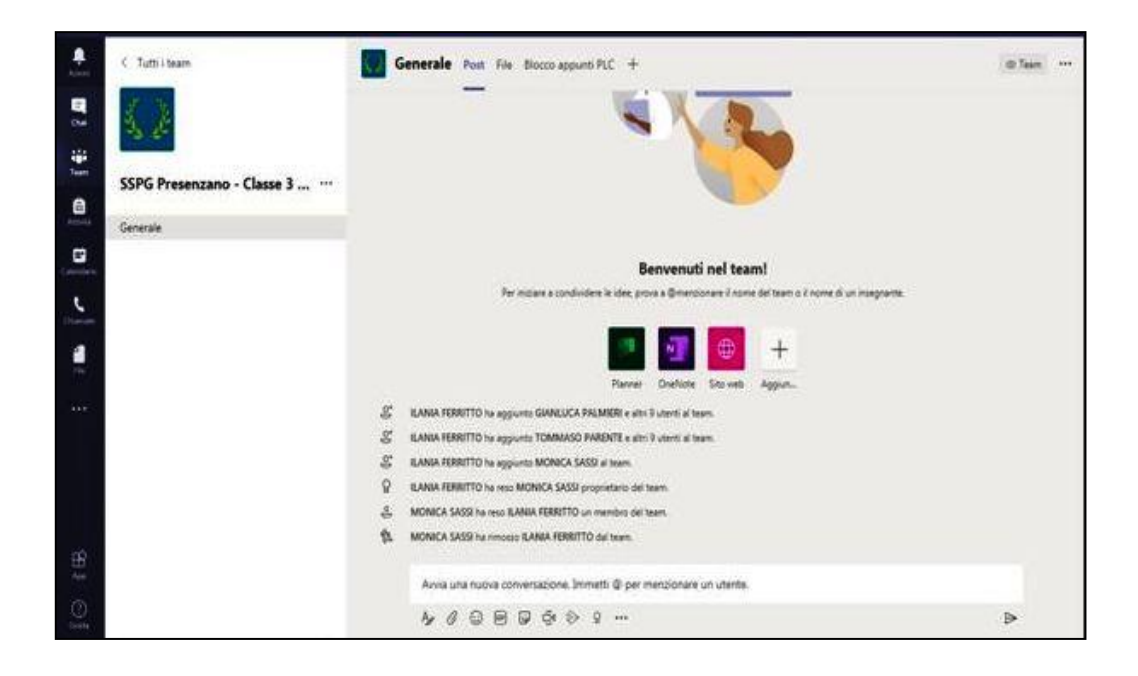

**8.** Nella sezione *"Calendario"* consultabile dalla barra degli strumenti a sinistra della schermata, sarà possibile visionare tutte le riunioni pianificate per la settimana lavorativa.

| 📋 Calendario             |                                   | Q₄ Riunione                              | e immediata     | $+$ Nuova riunione $ $ $\vee$ |                          |  |  |
|--------------------------|-----------------------------------|------------------------------------------|-----------------|-------------------------------|--------------------------|--|--|
| 😭 Oggi < 🗦 Giugno 2020 🗸 |                                   |                                          |                 | Ē                             | 📋 Settimana lavorativa 🗸 |  |  |
|                          | 15<br>Lunedi                      | <b>16</b><br>Martedi                     | 17<br>Mercoledi | 18<br>Giovedi                 | 19<br>Venerdi            |  |  |
| 08:00                    |                                   | 1-11-01-01-01-01-01-01-01-01-01-01-01-01 |                 |                               | and the second second    |  |  |
| 09:00                    | Riunione di prova<br>MONICA SASSI |                                          |                 |                               |                          |  |  |
| 10:00                    | 3                                 |                                          |                 |                               |                          |  |  |
| 11:00                    |                                   |                                          |                 |                               |                          |  |  |

**9.** Cliccando sulla riunione pianificata, sarà possibile visionarne i dettagli. Dal comando *"Partecipa"* sarà possibile prender parte alla riunione nella data e nell'ora indicata.

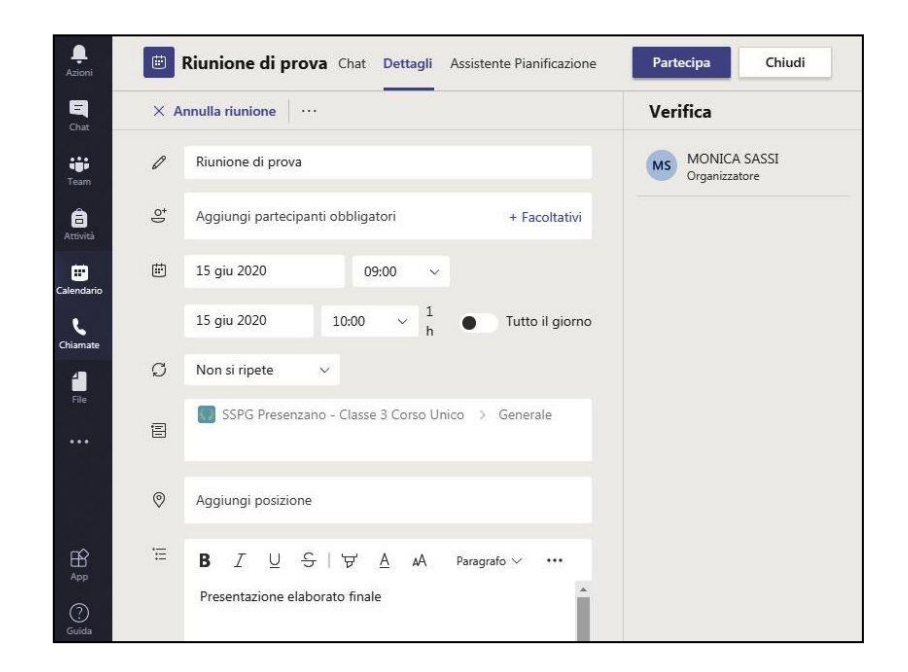

**10.** Le riunioni pianificate saranno visibili anche nella sezione "*Post*" del Team di riferimento e sarà quindi possibile accedervi, nelle date e nelle ore indicate, cliccando sui tre puntini sospensivi presenti all'estremità destra della barra blu.

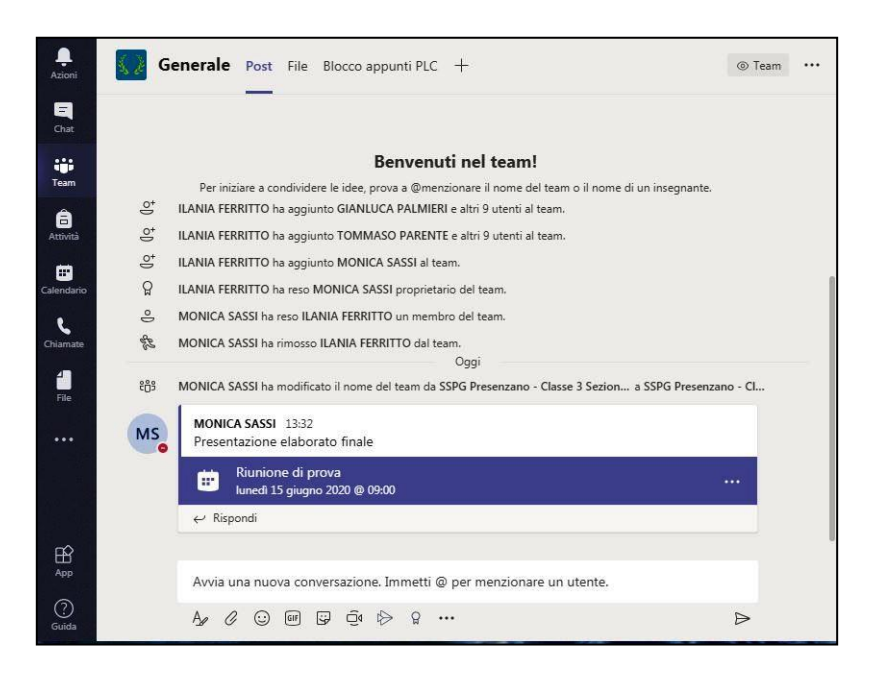

11. Benvenuti nel nostro Team e BUON ESAME.